## 附錄 I I-DVR.NET使用方法

本公司將隨DVR產品附贈一組帳號/密碼,您可以利用此資訊登入 I-DVR.NET。 操作步驟如下:

步驟1:開啟IE瀏覽器。在網址欄位輸入「http://i-DVR.NET/logon.asp」,將出現 登入頁面。輸入出貨光碟背面所附之帳號與密碼後,按「Logon」。

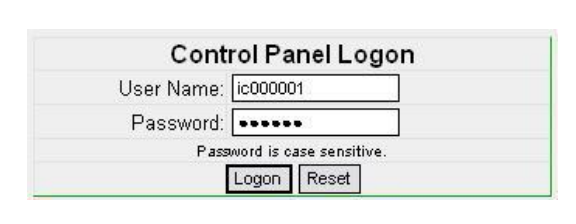

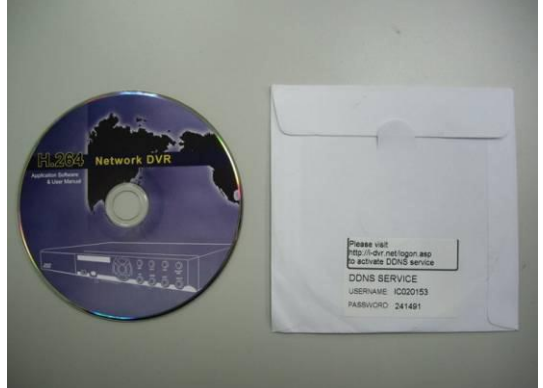

步驟2:登入成功後,在Add New Record的「host.domain」欄位輸入名稱,例 如「hostname」,

則連線網址為「hostname.i-dvr.net」, IP欄位處, 系統會自動顯示目前 使用者電腦的IP,

若已知DVR的IP位置可輸入欄位中,若不知則按下右邊的「insert」按鈕。

| Add New Reco                                                         | <u>vd</u>           |           |                            |                                               |                           |
|----------------------------------------------------------------------|---------------------|-----------|----------------------------|-----------------------------------------------|---------------------------|
|                                                                      | host.domain         | IP        |                            | actions                                       |                           |
|                                                                      | hostname .i-dvr.net | 220.135.1 | 05.67                      | insert                                        |                           |
|                                                                      |                     |           |                            |                                               |                           |
| 「host」欄位自行輸入想要的名稱,<br>例如「hostname」,<br>則DVR連線網址為「hostname.i-dvr.net」 |                     |           | IP欄位處,<br>若已知DVR<br>若不知道IP | 条統會自動顯示目前使用<br>約IP位置可輸入欄位中,<br>可直接按下右方「insert | 诸電腦的 <b>IP</b> ,<br>:」按鈕。 |

步驟3:頁面出現成功建立的訊息後,host.domain會出現您所建立的「主機名稱」 資料。

接下來要同時進入DVR本機端設定DDNS資訊,

若DVR本端的DDNS設定成功並連上網路後,網站會在約10分鐘內更新 DVR的IP資訊。

| <u>Host Manager</u>      |                                      |                     |                                            |                            |
|--------------------------|--------------------------------------|---------------------|--------------------------------------------|----------------------------|
|                          |                                      |                     |                                            |                            |
|                          |                                      | Msg: insert succeed |                                            |                            |
|                          | host.domain                          | IP                  | actions                                    |                            |
|                          | hostname.i-dvr.net                   | 220.135.105.67      | update delete                              |                            |
|                          |                                      |                     |                                            |                            |
| 「 <b>host.d</b><br>產生的主机 | omain」為自行建立<br>幾名稱網址「hostname.i-dvr. | .net」 DVR的 按下「 TP欄位 | IP若有變動此處會隨時更<br>F5:重新整理」 ,<br>將會自動更新成DVR的直 | <br>〔新,<br>〔 <b>實TP</b> 位署 |

步驟4:進入DVR→主選單→組態設定→網路設定→DDNS,開啟DDNS功能並 將相關資料填入

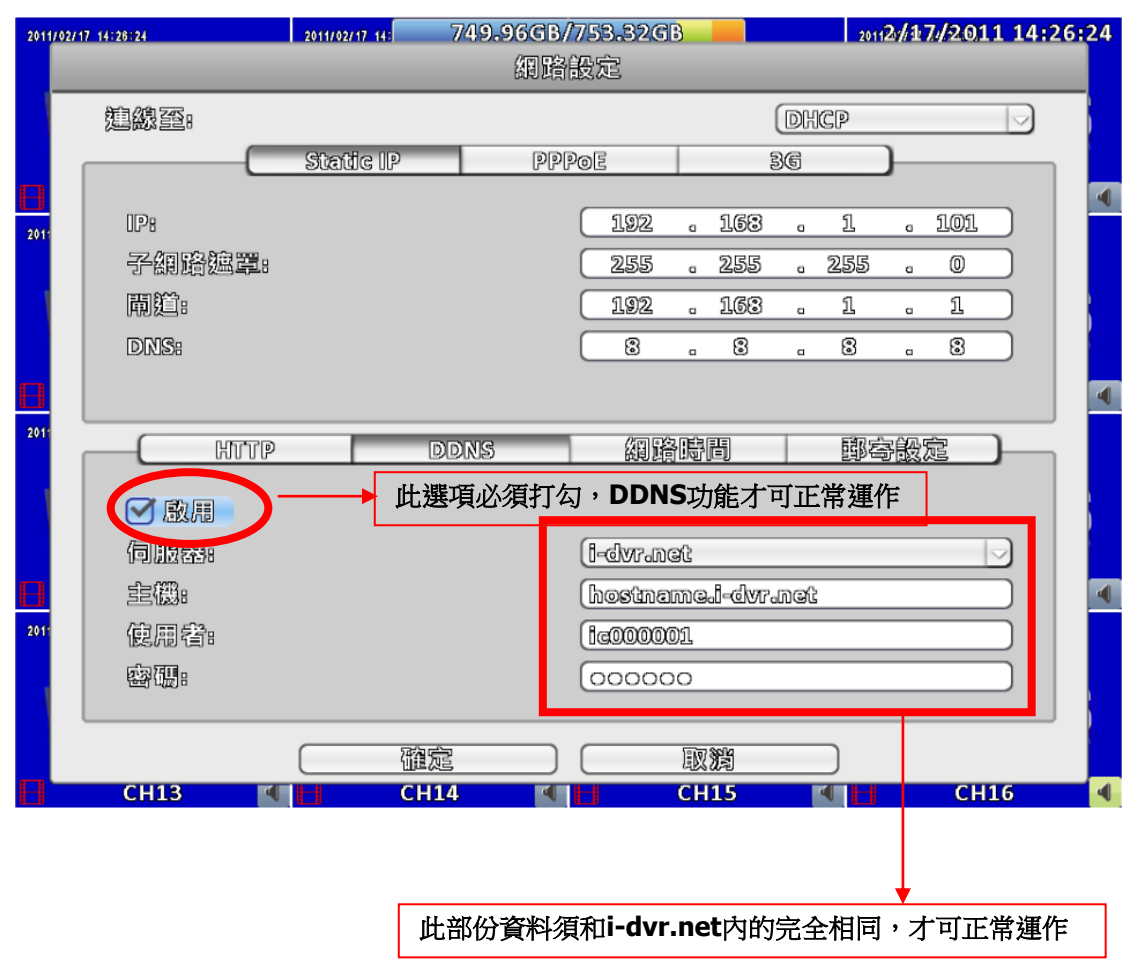

步驟5:回到i-dvr.net,在此頁面按下「F5:重新整理」,IP將會自動更新成DVR 的真實IP位置。

| Host Manager |                    |                        |               |  |
|--------------|--------------------|------------------------|---------------|--|
|              |                    |                        |               |  |
|              |                    | Msg: ip update succeed |               |  |
|              | host.domain        | IP                     | actions       |  |
|              | hostname.i-dvr.net | 124.219.25.11          | update delete |  |

## 附錄Ⅱ ez-dns 使用方法

本公司除I-DVR.NET外,另外還有一個ez-dns.com伺服器可使用。 操作步驟如下:

步驟1:開啟IE瀏覽器。在網址欄位輸入「http://ez-dns.com」,將出現登入頁面。 第一次使用時請先點選畫面上方之「Sing up」(紅色框框處)。

| http://ez-dns.com/ - Microsoft Internet Explorer | _ @ <mark></mark> |
|--------------------------------------------------|-------------------|
| 檔案(E) 編輯(E) 檢視(Y) 我的最愛(A) 工具(D) 説明(B)            | A1                |
| 🔇 上-頁 · 🕑 · 🛃 🙆 🏠 🔎 搜尋 👷 叛的最爱 🤣 😥 💫              |                   |
| 彩址① @ http://ez-diss.com/                        | 💌 🛃 83            |
|                                                  |                   |
|                                                  |                   |
| <u>Sign up</u> 曝? Logu                           |                   |
|                                                  |                   |
|                                                  |                   |
| User Logon                                       |                   |
| Control Panel Logon                              |                   |
| User Name:                                       |                   |
| Password:                                        |                   |
| Password is case sensitive.                      |                   |
|                                                  |                   |
|                                                  |                   |
|                                                  |                   |
|                                                  |                   |
|                                                  |                   |
|                                                  |                   |
|                                                  |                   |
|                                                  |                   |
|                                                  |                   |
|                                                  |                   |
|                                                  |                   |
|                                                  |                   |
|                                                  |                   |
| 〕<br>予戒                                          | 👩 Internet        |

步驟2:自行輸入一組使用者名稱及密碼,完成後按下方singup, 爾後登入ez-dns.com即使用這組帳號密碼。

|           | <b>[</b> ]               |
|-----------|--------------------------|
| User Name | demodvr                  |
| Password  | •••••                    |
| Pass      | averd is case sensitive. |
|           | signup reset             |

步驟3:頁面出現成功建立的訊息後,host.domain會出現您所建立的「主機名稱」 資料。

若DVR本端的DDNS設定成功並連上網路後,網站會在約10分鐘內更新 DVR的IP資訊。

在此頁面按下「F5:重新整理」,IP欄位將會自動更新成DVR的真實IP 位置。

接下來要同時進入DVR本機端設定DDNS資訊。

|                                          | i <u>oign up</u> <b>⊼</b> rios | ι τ <u>Luguur</u>                                                   |                                                                       |
|------------------------------------------|--------------------------------|---------------------------------------------------------------------|-----------------------------------------------------------------------|
|                                          |                                |                                                                     |                                                                       |
| host.domain                              |                                | IP                                                                  | actions                                                               |
| demodvr.ez-dns.com                       | 202.132.<br>124.219.2          | 159.80<br>26.209 (now ip)                                           | update                                                                |
|                                          |                                |                                                                     |                                                                       |
| iost.domain」為自行建立<br>主的主機名稱網址「demodvr.ez | -dns.com」                      | IP欄位處,系統會自若已知DVR的IP位的<br>方已知DVR的IP若有變動」<br>按下「F5:重新整理<br>IP欄位將會自動更新 | 自動顯示目前使用者電腦的IP,<br>置可輸入欄位中然後點選upda<br>比處會隨時更新,<br>理」,<br>所成DVR的真實IP位置 |

步驟4:進入DVR→主選單→組態設定→網路設定→DDNS,開啟DDNS功能並 將相關資料填入

| 2011/ | 02/17 14:28:55 | 2011/02/17 14: | 749.97GB/7<br>網路計 | 753.32G<br>安定 | 3        |        |    | 2011      | 2/1 | 7/201 | 1 14:2   | 28:56 |
|-------|----------------|----------------|-------------------|---------------|----------|--------|----|-----------|-----|-------|----------|-------|
|       | 連線至:           |                | _                 |               |          | (      | DK | CP        | _   |       |          |       |
| в     |                | Static IP      | PPP               | DE            | <u> </u> | (In)   | 36 |           | _ر  |       | _        |       |
| 2011  | 0Pe            |                | (                 | 192           | a        | 163    | a  | 1         | a   | 101   |          |       |
|       | 子網路速罩:         |                | (                 | 255           | a        | 255    | a  | 255       | a   | 0     |          |       |
|       | 閘道:            |                | (                 | 192           | a        | 163    | a  | 1         |     | 1     |          |       |
|       | DNS:           |                | (                 | 8             |          | 8      |    | 3         |     | 8     |          |       |
| в     |                |                |                   |               |          |        |    |           |     |       |          | •     |
| 2011  | HTTP           | C              | DDNS              | 網路            | 1÷       | 問      |    | 國考        | F設2 | Ē     | )        |       |
|       | ☑ 愈用 -         | <b>→</b> it    | 上選項必須打            | 勾,DD          | NS       | 功能     | 十可 | 正常刻       | 運作  |       |          |       |
|       | (Dummer)       |                |                   | ez-dns        |          |        |    |           |     |       | <b>_</b> |       |
| В     | <b>室欄:</b>     |                |                   | demod         | Mr.C     | ez-dne | GO | ന         |     |       |          |       |
| 2011  | 使周者:           |                |                   | damod         | 97F      |        |    |           |     |       |          |       |
|       | 容强:            |                |                   | 00000         | 0        |        |    |           |     |       |          |       |
|       |                |                |                   |               |          |        |    |           |     |       |          |       |
|       |                | C The second   |                   |               | 取        | 淌      |    | $\supset$ |     |       |          |       |
| В     | СН13 🔍         | Н СН1          | 4                 |               | сн       | 15     |    |           | /   | СН    | 16       |       |
|       |                | 此部份資料          | ¥須和demo           | dvr.ez-       | dn       | s.com  | 内  | 的完全       | 相   | 司,フ   | - ज क    | 常運作   |

步驟5:回到ez-dns.com,在此頁面按下「F5:重新整理」,IP將會自動更新成 DVR的真實IP。

Sign up 🛪 Host 🛪 Logout

| host.domain        | ID                                         | actions |
|--------------------|--------------------------------------------|---------|
| demodvr.ez-dns.com | 124.219.26.209<br>124.219.26.209 (ng/v ip) | update  |

## PS:之後登入ez-dns.com時,直接使用自訂的帳號密碼登入即可,不需再重新 點選Singup一次

| http://ez-dns.com/login.php - Microsoft Internet Explorer |                                                                                                    |                                                                                                    |
|-----------------------------------------------------------|----------------------------------------------------------------------------------------------------|----------------------------------------------------------------------------------------------------|
| 檔案(E) 編輯(E) 檢視(Y) 我的最賽(A) 工具(I) 說明(H)                     |                                                                                                    | at a start a start a start a start a start a start a start a start a start a start a start a start a start a st |
| 🔇 上一頁 • 🚫 - 🖹 😰 🏠 🔎 搜尋 👷 我的最                              | 📅 😧 🍰 🖓                                                                                                    |                                                                                                    |
| 局址 ⑪ @ http://cz-dns.com/login.php                        |                                                                                                    | 💌 🔁 移華                                                                                                    |
|                                                           |                                                                                                    |                                                                                                    |
|                                                           | Sign up 曝? Login                                                                                                    |                                                                                                    |
|                                                           |                                                                                                    |                                                                                                    |
|                                                           |                                                                                                    |                                                                                                    |
| 10-10-10-10-10-10-10-10-10-10-10-10-10-1                  |                                                                                                    |                                                                                                    |
| User Logon                                                |                                                                                                    |                                                                                                    |
| User Logon                                                | Control Panel Logon                                                                                                    |                                                                                                    |
| User Logen                                                | Control Panel Logon User Name:                                                                                             |                                                                                                    |
| User Logon                                                | Control Panel Logon<br>User Name:<br>Password:                                                                             |                                                                                                    |
| User Logon                                                | Control Panel Logon User Name: Password: Password: Cudent Treest                                                           |                                                                                                    |
| User Logon                                                | Control Panel Logon User Name: Password: Password: submit, reset                                                           |                                                                                                    |
| User Logon                                                | Control Panel Logon<br>User Name:<br>Password:<br>Pasword is case sensitive.<br>Pasword is case sensitive.<br>Submit_reset |                                                                                                    |
| User Logon                                                | Control Panel Logon<br>User Name:<br>Password:<br>Pasaword is case sensitive.<br>[submit] Trest                            |                                                                                                    |

## 附錄Ⅲ IE監看元件安裝方式說明

首次使用IE進行遠端監看時,IE需要下載視訊元件後才能正常監看。

1. 第一次使用IE監看時,畫面會出現要求下載"ActiveX"元件的警示列

| 🧭 Windows Internet Explorer        |                                          |
|------------------------------------|------------------------------------------|
| 💽 🗢 🙋 http://192.168.3.105/ie.html | 🖌 🗲 🗙 🎥 Live Search                      |
| 檔案(乎) 編輯(生) 檢視(∀) 我的最愛(▲) 工        | 具(I) 說明(II)                              |
|                                    |                                          |
| ~                                  |                                          |
| 🕜 這個網站想要執行下列附加元件: 來目               | 的 WatchDVR'。如果您信任該網站及附加元件,而且要讓它執行,請按這裡 × |
| ×                                  |                                          |

2. 點選此警示列,選擇"執行附加元件"

| 🖉 Bubu Bubu - Windows Internet Explorer        |                     |
|------------------------------------------------|---------------------|
| 😋 💽 🗢 🙋 http://192.168.3.105/ie.html           | V 🐓 🗙 🦉 Live Search |
| 檔案(F) 編輯(E) 檢視(Y) 我的最愛(A) 工具(I) 說明(            | D                   |
| 👷 我的最愛 🏉 Bubu Bubu                             |                     |
| ② 這個網站想要執行下列附加元件:來自     的 Parter       ×     在 | <u> </u>            |
| 資料                                             | 孔列 說 明 (1)          |
|                                                |                     |
|                                                |                     |
|                                                |                     |

3. 出現安裝軟體的提示訊息,點選"執行"

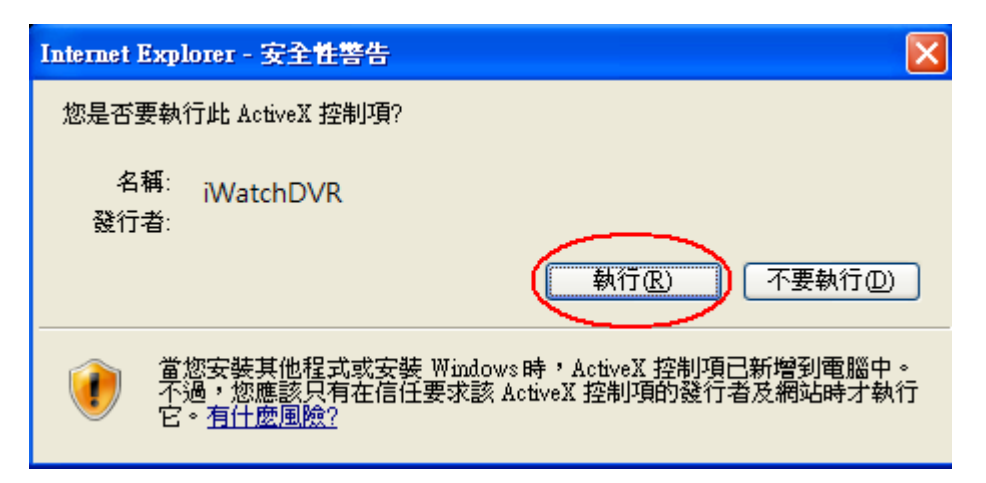

- 4. 等待元件下載完成後即出現監看畫面
- 5. 若登入時出現"你的安全性設定不允許網站使用你電腦上的安裝的ActiveX控制項,這個網頁可 能無法正常顯示。其他選項請按這裡..."

| 4 | DVR Remote - Microsoft Internet Explorer                 |
|---|----------------------------------------------------------|
|   | 檔案 E 編輯 E 檢視 (Y) 我的最愛 (Δ) 工具 (T) 說明 (H)                  |
|   | 🌍 上一頁 🔹 💿 · 💽 📓 🏠 🔎 搜尋 🌟 我的最爱 🧭 🔗 - 🔝 چ                  |
|   | 網址 🕖 🕘 http://h264demo.i-dvr.net:610/ie.html 🛛 🔽 Diata 🔪 |
| ( | 》您的安全性設定不允許網站使用您電腦上安裝的 ActiveX 控制項,這個網頁可能無法正常顯示。其他選項請按這裡 |

6. 先點選選單上的工具→網際網路選項

| ØYR Remote - Microsoft Internet Explorer                                                                                    |                                                                              |                                                          |
|----------------------------------------------------------------------------------------------------|------------------------------------------------------------------------------|----------------------------------------------------------|
| 檔案(P) 編輯(E) 檢視(Y) 我的最愛(A)<br>③ 上一頁 ▼ ③ - ▲ ② (A)<br>網址(D) ④ http://h264demo.i-dvr.net/610/ie.html<br>③ 您的安全性設定不允許網站使用您電腦上安勢 | 工具(I)<br>第1中和新聞(M)<br>快願封鎖程式(P)<br>管理附加元件(A)<br>同步處理(S)<br>Windows Undate(U) | <ul> <li>● ● ● ● ● ● ● ● ● ● ● ● ● ● ● ● ● ● ●</li></ul> |
|                                                                                                    | D_S_Lite<br>診斷連線問題<br>傳送到 Bluetooth 裝置<br>◆建立行動最愛                            |                                                          |
|                                                                                                    | 網際網路選項(0)                                                                    |                                                          |

7. 點選安全性→信任的網站→網站

| 網際網路選項                                                     | ?×   |
|------------------------------------------------------------|------|
| 一般 安全性 隱私權 內容 連線 程式集 進階                                    |      |
| 您可以針對每一個網頁內容的「區域」指定個別的安全性(乙)                               |      |
| 網際網路 近端內部網 信任的網站 限制的網站                                     |      |
| 信任的網站<br>這個區域包含您相信不會破壞電腦<br>或資料的網站。<br>此區域的完全層級(1)         |      |
|                                                            |      |
| 目訂<br>自訂設定。<br>- 要變更設定,請按 [自訂層級]。<br>- 要使用建議的設定,請按 [預設層級]。 |      |
| 自訂層級(C) 預設層級(D)                                            |      |
| 確定 取 消 重                                                   | 用(A) |

8. 將DVR網址填入(此處網址為範例,實際網址依據現場端DVR設定為主)後按新增

| 言任 <b>的洞</b> 站                    | ? 🔀            |
|-----------------------------------|----------------|
| 您可以從此區域新增或移除網站。此區<br>使用該區域的安全性設定。 | 區域內的所有網站會      |
| 將此網站加到該區域仍心                       |                |
| http://h264demo.i-dvr.net:610     | ➡ 新增(A)        |
| 網站( <u>W</u> ):                   | 移除( <u>R</u> ) |
| 此區域內的所有網站需要伺服器驗證(https:           | )©             |
| 確定                                | 取消             |

9. 新增的網址會在信任的網站中,最後按確定完成。

| 信任的網站                               | ? 🔀            |
|-------------------------------------|----------------|
| 您可以從此區域新增或移除網站。此區域內<br>使用該區域的安全性設定。 | 的所有網站會         |
| 將此網站加到該區域(D):                       |                |
|                                     | 新增( <u>A</u> ) |
| (開合上/1W).                           |                |
| http://h264demo.i-dvr.net:610       | 移除(图)          |
|                                     |                |
|                                     |                |
| □ 此區域內的所有網站雲要信服器驗證 ∩冊☆)(3)          |                |
|                                     |                |
| 確定                                  | 取消             |
|                                     |                |

10. 回到IE主畫面,按重新整理按鈕或F5即可

| 🕘 DVR Remote - Microsoft Int | ernet Explorer                             |    |
|------------------------------|--------------------------------------------|----|
| 檔案EP 編輯EP 檢視(V)              | 我的最愛(▲) 工具(I) 説明(出)                        |    |
| 3上一頁 • 🕥 - 💌                 | 🛃 🏠 🔎 搜尋 🥎 我的最爱 🧭 🔗 🗟 - 🗟 🎍                |    |
| ;網址① 🕘 http://h264demo.i-dvr | .net61(重新整理 🛛 💽 移至 🗄 連結 👌                  | >> |
| 1 您的安全性設定不允許網站使              | 用您電腦上安裝的 ActiveX 控制項,這個網頁可能無法正常顯示。其他選項請按這裡 |    |